## 电子签章可信根证书导入操作说明书

说明:以下操作每台电脑只需要操作一次即可,不需要重复导入。

## 一、WPS 阅读器证书导入操作

 1、使用阅读器打开已签名的 PDF 文件-> 鼠标点击签名区(检测章)-> 弹 出窗口显示"签名有效性未知",点击:签名属性按钮。

|   | 验证签名结果 ×                                                                                                    | 认证专用报告,不用于其他用途。 |
|---|----------------------------------------------------------------------------------------------------|-----------------|
| : | <ul> <li>签名有效性未知。</li> <li>-目应用本签名以来,文档未被修改。</li> <li>-签名者的身份未知,因为其未包含在您的可信任证书列表中,且其所有父证书均不是可信任证书。</li> </ul> | 测试人员: 签章        |
|   | 签名属性(P) 取消(C)                                                                                                 |                 |

2、点击:证书信息按钮->点击:添加为可信任证书->按钮变为灰色,关 闭当前窗口。

| 签名属性                                                                  | $\times$ |
|-----------------------------------------------------------------------|----------|
| ☆ 签名有效性未知。<br>签名时间: 2023/07/26 20:53:34+08'00'<br>原因:                 |          |
| 有效性总结                                                                 |          |
| 自应用本签名以来, <b>文档末被修改。</b>                                              |          |
| 本文档允许添加签名,但禁止其他任何修改。                                                  |          |
| <b>签名者的身份未知,因为其未包含在您的可信任证书</b><br><b>且其所有父证书均不是可信任证书。</b><br>吊销检查未执行。 | 列表中,     |
| 该签名时间为签名者本地计算机时间。                                                     |          |
|                                                                       |          |
|                                                                       |          |
| 证书信息                                                                  | 关闭       |

| 签名信息         |               |  |
|--------------|---------------|--|
| 签名是使用 不可用 创  | 建的。           |  |
| 哈希算法: SHA256 |               |  |
| 签名算法: 具有PKC  | S#1 v.1.5的RSA |  |
| 查看签名者证书      | 添加为可信任证书      |  |
|              |               |  |
|              |               |  |
|              |               |  |
|              |               |  |
|              |               |  |

## 二、ACROBAT READER 阅读器证书导入操作

1、打开已签名的 PDF 文件->双击印章图片->点击签名属性。

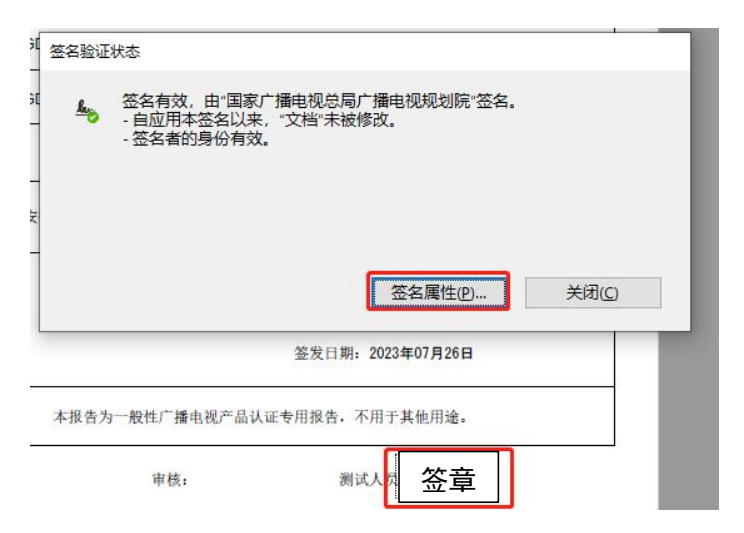

2、点击"显示签名者证书"

| 密名属性                            |                     |       |
|---------------------------------|---------------------|-------|
| 签名有效,由"国家广播                     | 电视总局广播电视规划院"签名。     |       |
| 签名时间: 2023/07/26 2              | 20:53:34 +08'00'    |       |
| 有效性小结                           |                     |       |
| 自应用本签名以来                        | ,"文档"未被修改。          |       |
| 验证者已指定本文                        | 档允许填写表单、签名和注释,但禁止其它 | 更改。   |
| 签名者的身份有效                        | le .                |       |
| 签名时间来自签名                        | 者计算机上的时钟。           |       |
| 签名于以下签名时<br>2023/07/26 20:53:34 | 间已验证:<br>+08'00'    |       |
| 签名者信息                           |                     |       |
| 路径验证检查成功                        | le .                |       |
| 未对您直接信任的                        | 证书执行吊销检查。           |       |
|                                 | 显示签名者证书(5)          |       |
| 高级属性(A)                         | 验证签名(V)             | 关闭(C) |

3、点击"信任"->"添加到可信任证书"->"确定"即可信任该证书

|   | 本对话框允许经查看证书的详细信息及其整个的发行链。详细信息对应于选述                                                                                                    | 意的项目。 签名面板                     |
|---|----------------------------------------------------------------------------------------------------|--------------------------------|
|   | □ 显示或到的所有证书通径(5)<br>国家广播电视总局广播电视<br>小结 详细信息 吊销 信任 策略 法律)<br>本证书在您的可信任证书列表中被直接信任。<br>信任设置<br>本证书被设置为信任铺,因此,本证书和其<br>发的所有证书均被信任用于:<br>《 签名文档或数据<br>※ 验证文档<br>※ 验证文档<br>※ 预行嵌入已验证文档的动态内容<br>※ 执行嵌入已验证文档的动态内容<br>※ 执行嵌入已验证文档的高优先级的<br>JavaScript 脚本<br>※ 执行符权系统操作(建立网络连接, 打<br>印,文件访问等, )<br>没有对本证书进行吊销检查,因为它被直接 | <b>書明</b><br>年2月23日<br>下版<br>了 |
| - | <ul> <li>法定的证书路径有效。</li> <li>路径验证检查于以下签名时间已完成:<br/>2023/07/26 20:53:34 + 08 00*</li> </ul>                                                                                                    | 、<br>現立                        |

## 三、验证证书导入结果

使用 PDF 阅读器打开已签名 PDF 文件-> 查看验证签名结果为:签名有效,即表示根证书已成功安装。

| 验证 | E签名结果                                             | ×                |
|----|---------------------------------------------------|------------------|
| à  | 签名有效。由"国家广播电视院"签名。<br>-自应用本签名以来,文档未<br>-签名者的身份有效。 | 总局广播电视规划<br>被修改。 |
|    | 签名属性                                              | (P) 取消(C)        |